## Getting Licensed as A Hearing Instrument Specialist in the State of Colorado

Updated August 2023

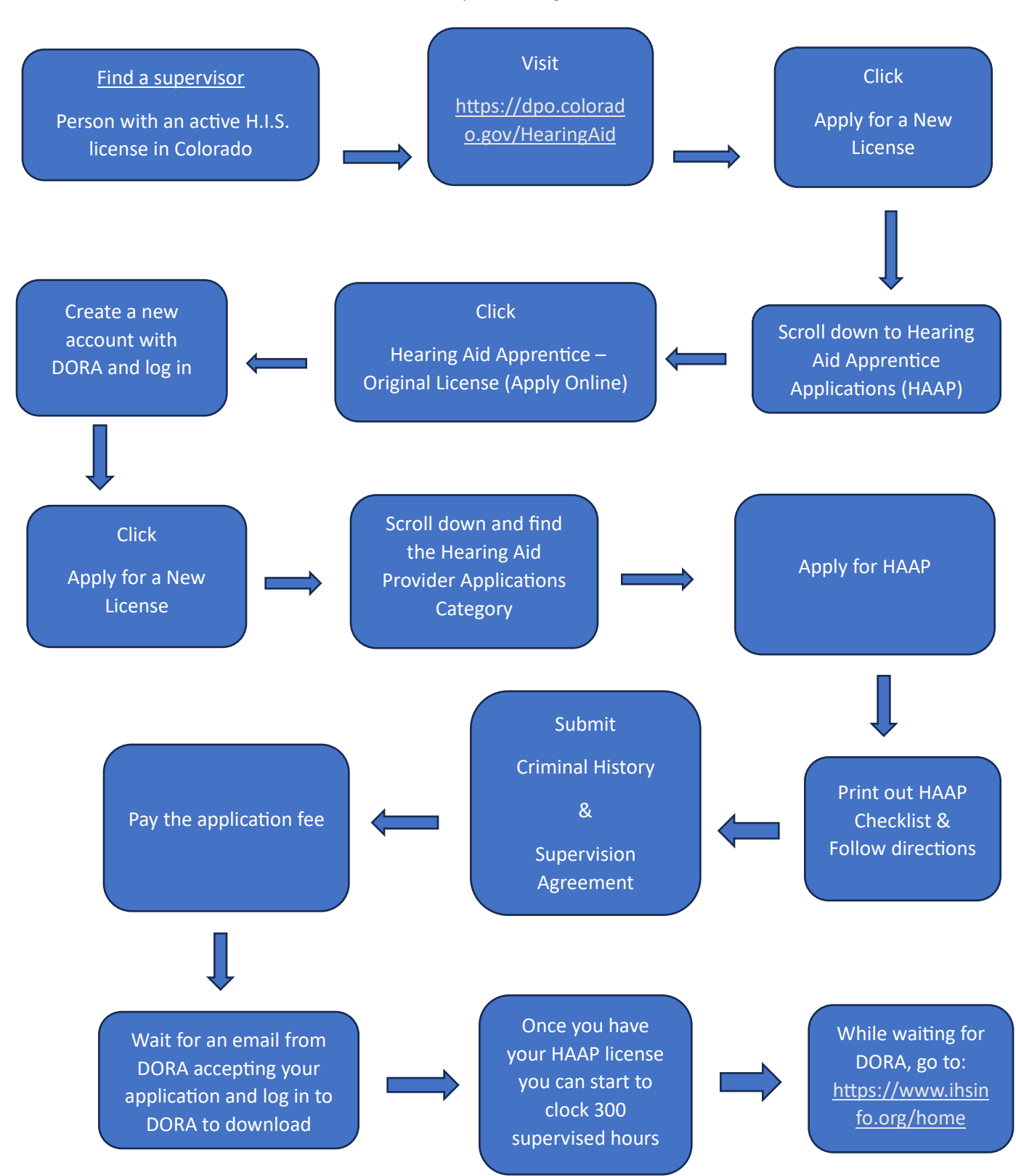

## International Hearing Society – Membership Association

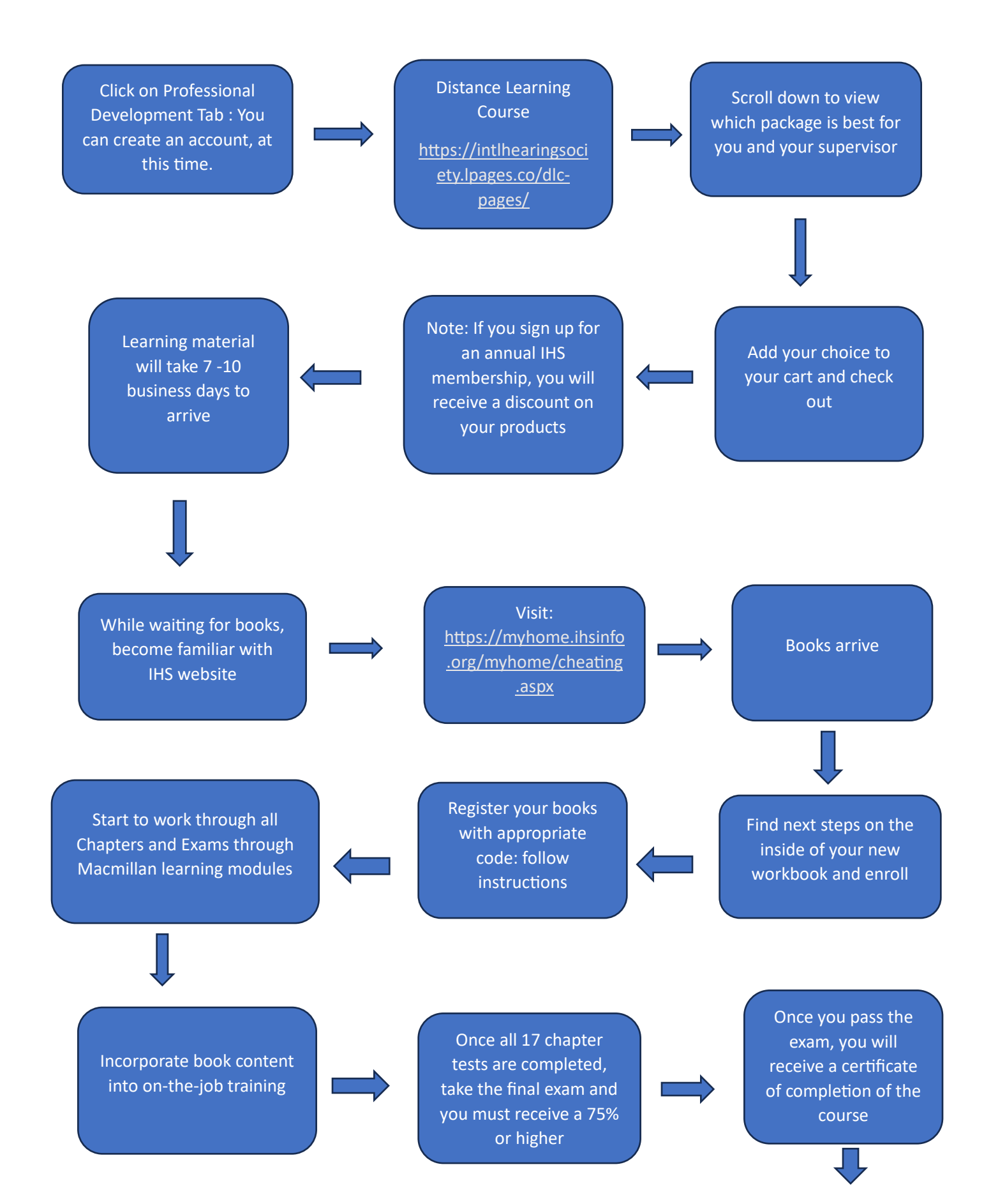

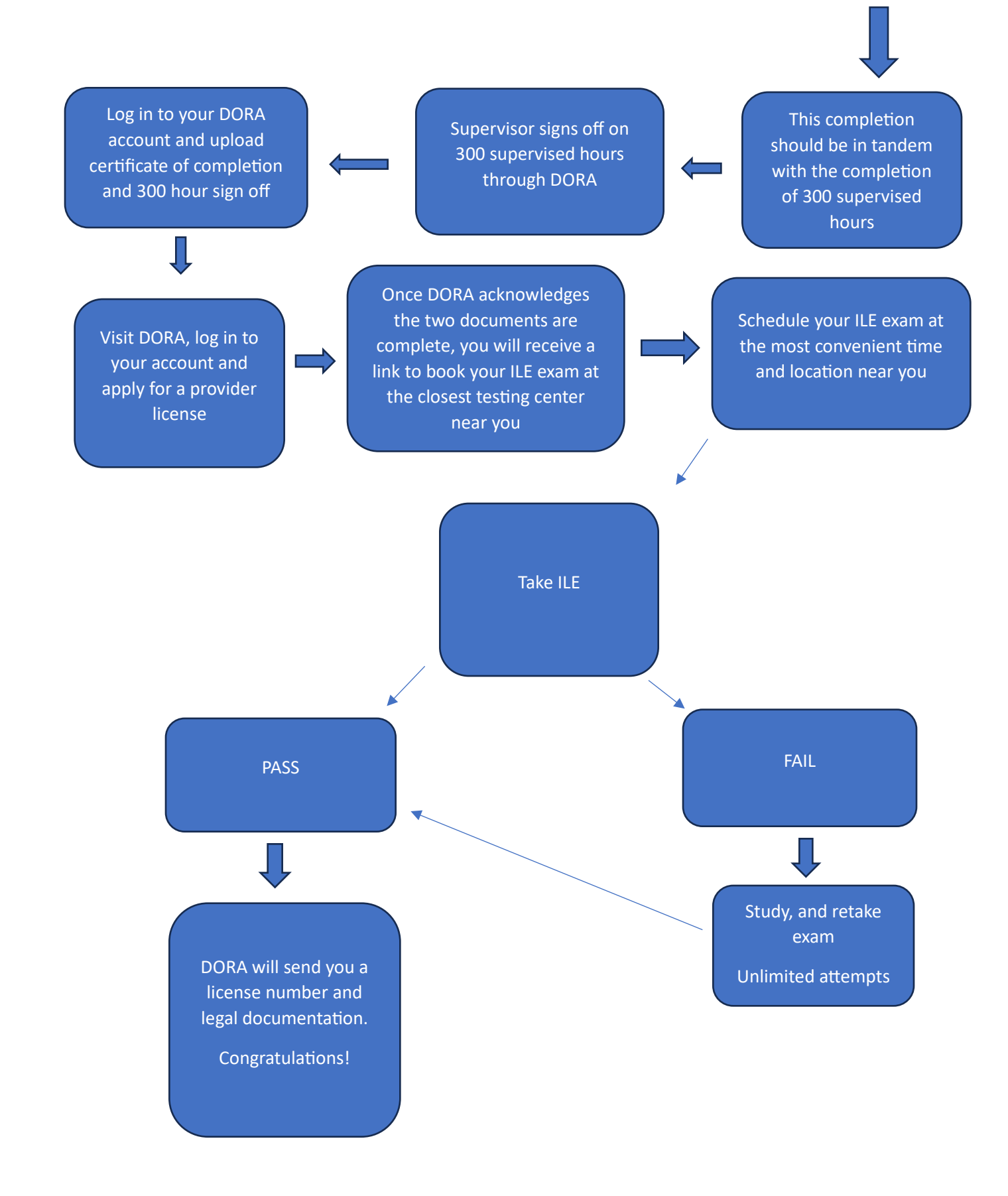